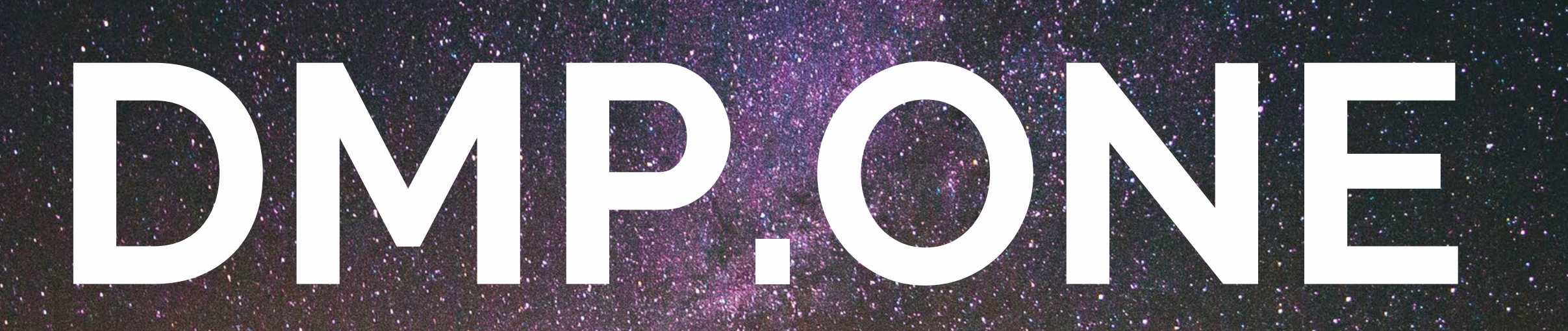

And the second of the second and the second and the second and the second and the second and the second and the

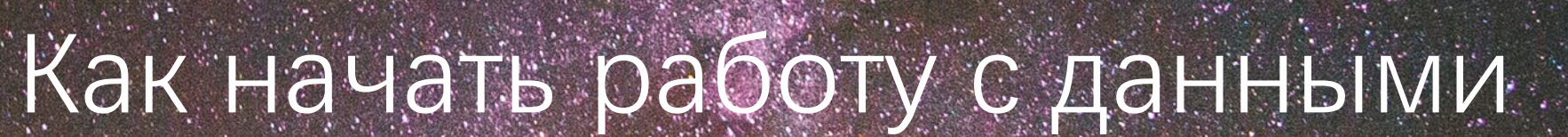

and the second and the second second se

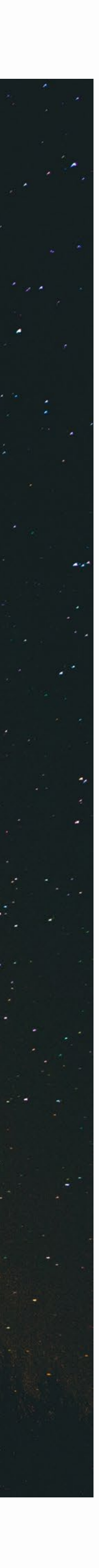

### Вход в систему администрирования:

 $\bowtie$ Логин Пароль Вход Запомнить меня Восстановление пароля Регистрация

## Регистрация Личного кабинета

### Экран авторизации

Для добавления сайта в платформу, сначала необходимо создать личный кабинет. Для создания нового личного кабинета в платформе DMP.one нажмите на ссылку «<u>Регистрация</u>»

### Ссылка на личный кабинет

Проследуйте по <u>этой ссылке</u> или отсканируйте QR код

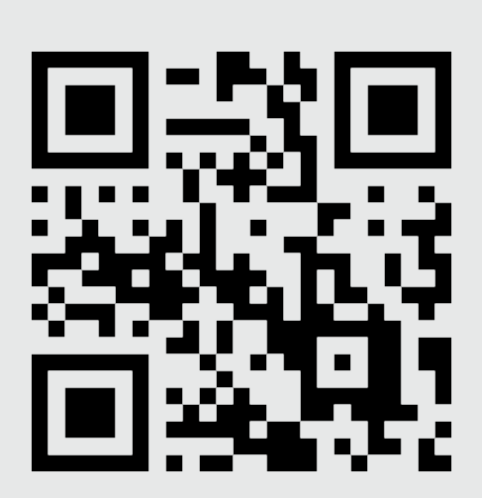

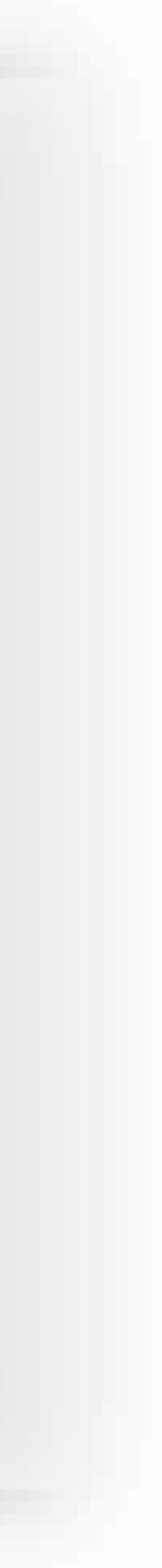

### Регистрация нового пользователя:

| Имя               | 1 |
|-------------------|---|
| Логин/E-mail      | × |
| Мобильный телефон |   |
| Пароль            |   |
| Юридическое лицо  |   |

### Письмо на почте

После успешной регистрации, вы получите письмо на указанный Еmail. Пожалуйста, подтвердите ваш Email, перейдя по ссылке в письме. Так вы впервые попадёте в личный кабинет.

## Новый пользователь

### Представьтесь

Для регистрации нового пользователя введите пожалуйста ваше имя, email, мобильный телефон для службы поддержки и пароль Выберите тип аккаунта:

### Юридическое лицо

При выборе юридического лица, вам будет доступно пополнение при помощи автоматического выставления безналичного счета. Также при работе с юридическими лицами или ИП уходят риски, связанные с работой над персональными данными.

### Физическое лицо

При выборе физического лица, вам будет доступно пополнение счета при помощи интернет-эквайринга и банковских карт Visa и Mastercard

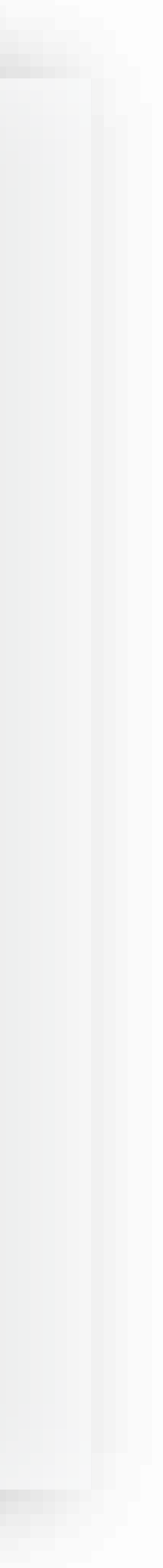

### DMP.ONE

### отчеты

| <b>\$</b> | Мои сайты         | 00   |
|-----------|-------------------|------|
| ▦         | Мои данные        | 0    |
| ⊞         | Отчеты            |      |
| БИЛ       | линг              |      |
| ٠         | Счета             |      |
| ٠         | Закрывающие докум | енты |
| ΑДΝ       | ИИНИСТРИРОВАНИЕ   |      |
| **        | Гости             |      |

🔅 Запрещенные домены

|                                                                                                    | Bce o           | сайты в                                                                                                    | платформе                                                         |                                         |                                                    |                                                    |                                    |
|----------------------------------------------------------------------------------------------------|-----------------|----------------------------------------------------------------------------------------------------|-------------------------------------------------------------------|-----------------------------------------|----------------------------------------------------|----------------------------------------------------|------------------------------------|
|                                                                                                    | Добаві          | ить сайт                                                                                                    | ₩ 08.04.2                                                         | 2019 🗸                                  | Фильтр                                             |                                                    |                                    |
|                                                                                                    | Домен<br>вебсай | га                                                                                                    |                                                                   | ţţ                                      | Лимит<br>расходов                                  | ţţ                                                 | Статус<br>вебсай                   |
|                                                                                                    | Ничего н        | не найдено.                                                                                                    |                                                                   |                                         |                                                    |                                                    |                                    |
|                                                                                                    |                 |                                                                                                    |                                                                   |                                         |                                                    |                                                    |                                    |
|                                                                                                    |                 | Добавить                                                                                                    | сайт                                                              |                                         |                                                    |                                                    |                                    |
|                                                                                                    |                 | Основные                                                                                                    | настройки                                                         | Таймер                                  |                                                    |                                                    |                                    |
|                                                                                                    |                 | Как добавит<br>Чтобы добави<br>и отправить е<br>и НЕАD бл<br>Домен                                                                                             | <b>ь сайт</b><br>ить сайт в си<br>ее, после чего<br>ток вашего са | стему, нео<br>о будет вы,<br>айта. Сбор | бходимо ввести<br>дан код. Вставь<br>данных начнет | і корректный до<br>те пожалуйста<br>ся сразу после | омен в фо<br>код межд<br>вставки к |
| Адрес домена                                                                                                    |                 |                                                                                                    |                                                                   |                                         |                                                    |                                                    |                                    |
|                                                                                                    |                 | Если вы являетесь владельцем сайта, пожалуйста активируйте следующий<br>Если вы не являетесь владельцем сайта - оставьте чекбокс пустым.<br>Вы владелец сайта? |                                                                   |                                         |                                                    |                                                    |                                    |
| Необходимо уведомить посетителя сайта о процедуре сбора и<br>Этого требует законодательство РФ. Дисклеймер активирован г<br>вы можете его отключить. |                 |                                                                                                    |                                                                   |                                         | /ре сбора и обр<br>«тивирован по-у                 | аботки ег<br>имолчани                              |                                    |
|                                                                                                    |                 | 🖌 Запускат                                                                                                    | ъ ли дисклей                                                      | мер на са                               | йте Пример дис                                     | клеймера                                           |                                    |
|                                                                                                    |                 | Закрыть                                                                                                    |                                                                   |                                         |                                                    |                                                    | C                                  |
|                                                                                                    |                 |                                                                                                    |                                                                   |                                         |                                                    |                                                    |                                    |

## Всего йта ВИЗИТОВ рму ниже qy <HEAD> юда. чекбокс. го данных. ю, однако кранить

## Как добавить новый сайт

### Добавить сайт

Для добавления сайта необходимо перейти на страницу «<u>Мои сайты</u>» и нажать на кнопку «Добавить сайт». Вы увидите форму, в которую необходимо вписать домен вашего сайта.

### Дисклеймер и владение сайтом

Укажите пожалуйста, являетесь ли вы владельцем сайта. Вы также обязаны уведомлять посетителей на сайте о работе с их персональными данными. Для этого мы подготовили форму-дисклеймер, которая появится на вашем сайте. Вы можете просмотреть пример дисклеймера, кликнув на ссылку «Пример дисклеймера».

Вы вправе отказаться от использования дисклеймера платформы. В этом случае, вы обязаны разработать свой дисклеймер и разместить его на вашем сайте.

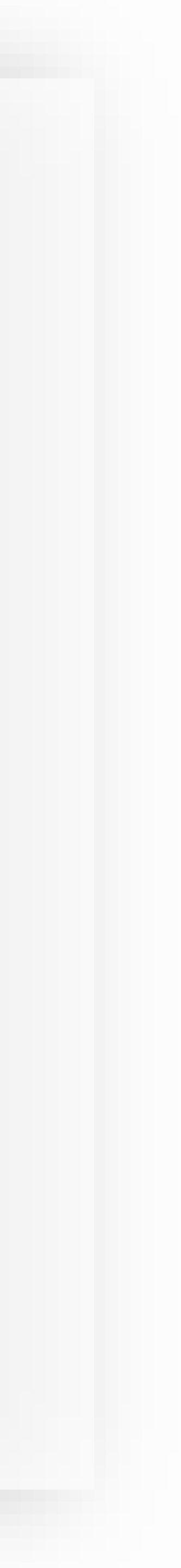

## Установка кода на сайт

### JavaScript код

После добавления сайта, вы получите JavaScript код, который необходимо добавить в HEAD раздел вашего сайта как можно ближе к началу открывающего тега.

### Принцип работы кода

При помощи Java Script кода, DMP анализирует Cookies посетителя на предмет нахождения знакомых себе идентификаторов. Если такие идентификаторы были найдены, код отправляет запрос на сервер DMP с просьбой загрузить данные посетителя, если они имеются.

### Запрос к партнерам

В случае, когда в DMP нет данных о посетителе, происходит запрос на анализ к информационным партнерам сервиса.

Чтобы начать сбор данных, необходимо разместить HTML код пикселя между открывающим и закрывающим <HEAD> тегами в коде вашего сайта. Сбор данных начнется сразу после вставки кода.

<script type="text/javascript" src="https://dmp.one/sync" async charset="UTF-8"></script>

Всего визитов

Кол-во идентификаций

Коне идентко

### і Форма отправлена

Сайт успешно создан

Код пикселя

Уведомление В КОНСОЛИ

После успешного подключения кода и принятия оферты, вы увидите сообщение в консоли о том, что пиксель DMP успешно инициализирован

### Возможные ошибки

Если в консоли вы увидите сообщения "error", "deposit" или прочие – проверьте пожалуйста, приняли ли вы оферту и перевели ли сайт в статус «Активен». Проверьте также состояние своего депозита

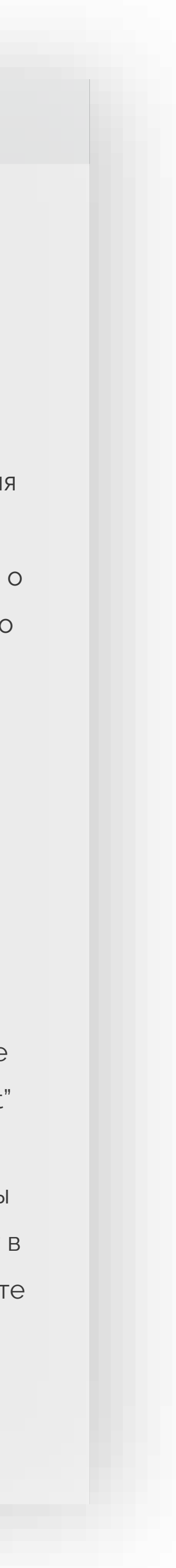

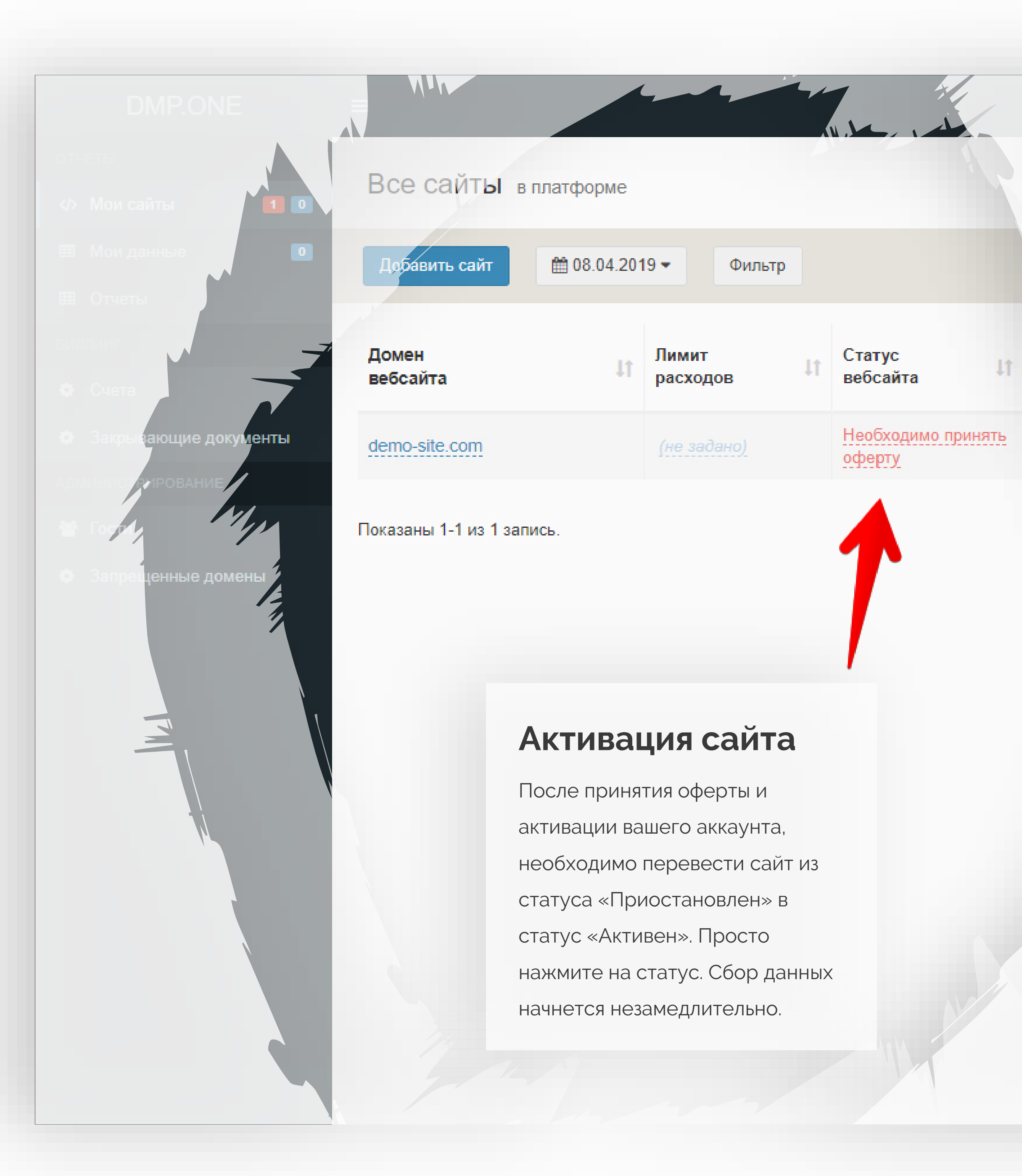

## Принятие текста оферты

### Физическим лицам

Bc

0

визн

Для клиентов, которые являются физическими лицами, достаточно принять онлайн оферту. Для этого, нажмите на статус красный сайта, внимательно изучите текст оферты и нажмите кнопку «Принять». После этого аккаунт будет активирован.

### Юридическим лицам

Для клиентов, которые являются юридическими лицами (ООО, ИП или прочие), после нажатия на статус сайта, необходимо заполнить форму полными реквизитами организации и нажать кнопку «Сформировать оферту».

Вам будет предложено скачать оферту. Скачайте, распечатайте и подпишите документ, после чего отправьте скан на почту activation@dmp.one, а оригинал по адресу: 115088, Москва, Южнопортовая 7С12, офис 310. После получения скана подписанной оферты, ваш аккаунт будет активирован. В течение 7 дней необходимо выслать подписанный оригинал оферты на указанный адрес.

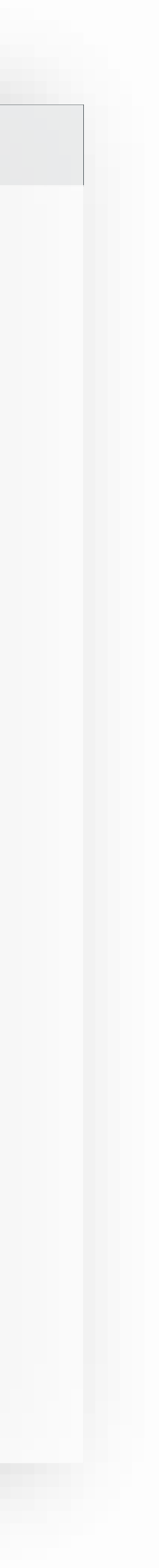

## Настройка отображаемых данных

### На странице «Мои сайты»

На странице «Мои сайты» в правой части экрана найдите кнопку «Настроить столбцы». После нажатия, вы сможете настроить отображение нужных вам статистических данных, таких как количество визитов, идентификаций, общей стоимости идентификаций, нецелевые визиты и прочие метрики.

### На странице «Мои данные»

На странице «Мои данные» в правой части экрана найдите кнопку «Настроить столбцы». Набор полей для отображения идентифицированных посетителей позволит более гибко настроить таблицу данных. Вы сможете вывести или скрыть источники посещения, полный набор UTM меток, идентификаторы социальных страниц, ір адрес.

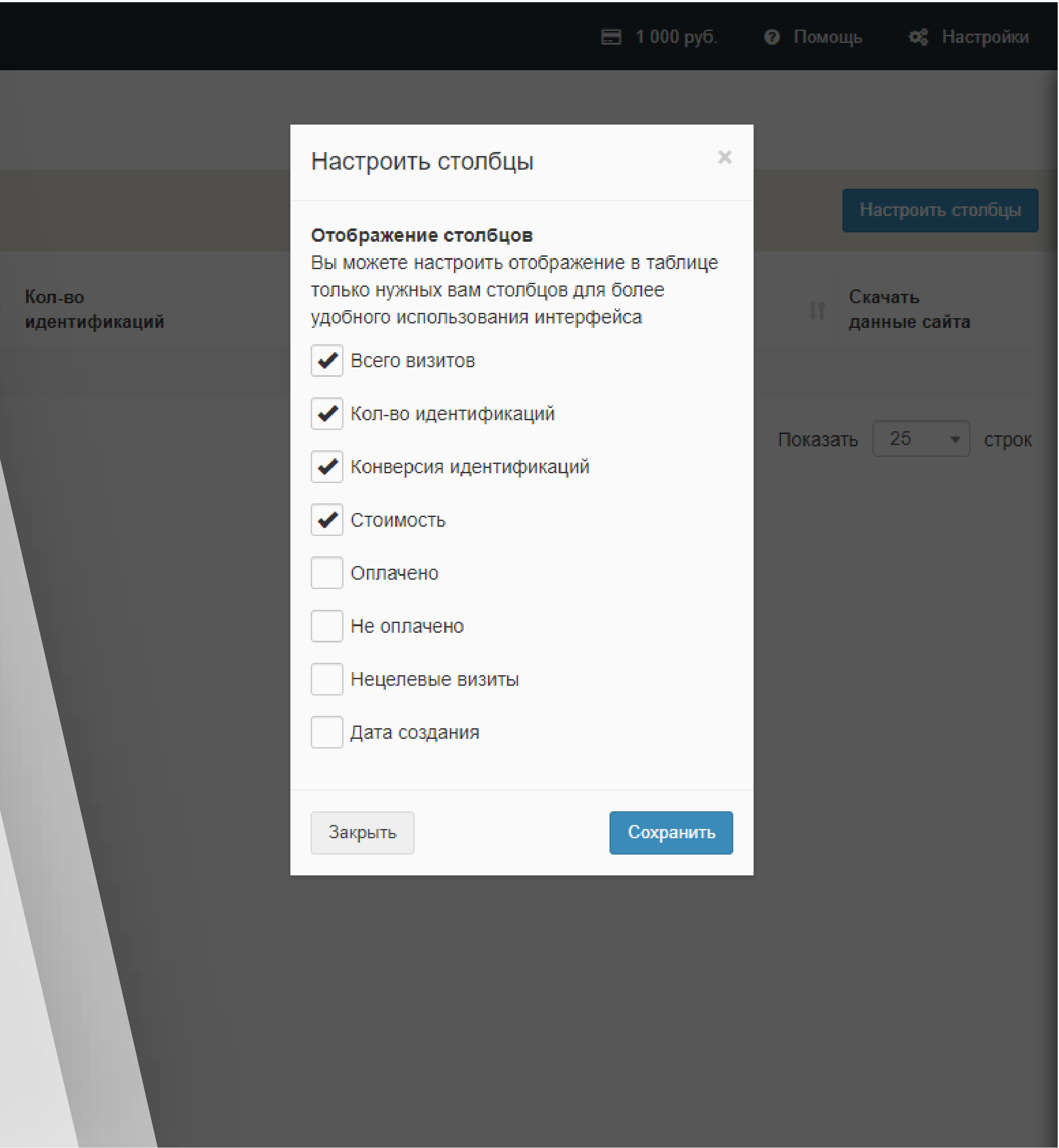

## Фильтрация данных и сайтов

### Фильтр данных

Для удобства работы, вы можете фильтровать и сортировать данные идентифицированных посетителей в практически любых разрезах, начиная контактными данными и заканчивая посещенными во время страницами. Нужны все номера телефонов, которые посетили страницу с акцией? Пожалуйста! Страница контакты? Просто введите её в «Посещенные за сеанс страницы»

### Фильтр сайтов

Такой же фильтр находится на станице сайтов и позволит отфильтровать и отсортировать сайты по доменам, статусам и наличию трафика. К примеру, можно отфильтровать все активные сайты, на которых были визиты.

### Календарь

Еще одно измерение фильтрации – это календарь. Все статистические данные можно фильтровать в срезе выбранных дат.

|        | Настроки фильт                                                                                                    | ра         |              | ×                                                                                        |
|--------|----------------------------------------------------------------------------------------------------|------------|--------------|------------------------------------------------------------------------------------------|
| lt Иде | Инструкция к фильтру<br>Фильтр позволит отсортировать доступные вам данные сразу в нескольких разрезах. К<br>примеру, если требуется показать пользователей, посетивших страницу /contacts,<br>введите ее в поле "Посещенные за сеанс страницы". Первые 3 поля позволяют ввести<br>сразу несколько значений для фильтрации. Вы сможете сбросить настройки фильтра.<br>Данные сеанса Контактные данные |            |              | ескольких разрезах. К<br>раницу /contacts,<br>рля позволяют ввести<br>настройки фильтра. |
|        | Домены<br>Выберите домены<br>Страницы входа<br>Url или его часть                                                                                                    |            |              |                                                                                          |
|        | Огі или его часть                                                                                                    | ю страницы |              |                                                                                          |
|        | Utm Source                                                                                                    | Utm Medium | Utm Campaign | Utm Term                                                                                 |
|        | Utm Content                                                                                                    | Your Id    |              |                                                                                          |
|        | Закрыть Сброси                                                                                                    | ить фильтр |              | Отправить                                                                                |

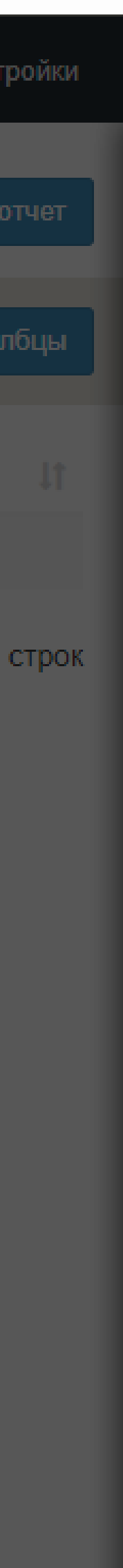

## Пополнение счета кабинета

### В зависимости от типа клиента

Физические лица-клиенты платформы могут пополнить счёт своего кабинета при помощи онлайн-эквайринга посредством Яндекс Кассы. Такой метод позволит пополнить счёт при помощи банковских карт Visa и Mastercard, электронных кошельков Qiwi, Яндекс Деньги, а также WebMoney.

Юридические лица могу произвести пополнение счета своего кабинета при помощи оплаты счета, который будет выставлен в автоматическом режиме при после нажатия на кнопку «Сформировать счет».

Закрывающие документы для юридических лиц появляются на странице «Закрывающие документы» автоматически и до 10 числа каждого нового месяца.

|                                                                                                    | 📰 72 250 руб. 🕜 Помощь 😅 Наст                                   |  |  |  |  |  |  |
|----------------------------------------------------------------------------------------------------|-----------------------------------------------------------------|--|--|--|--|--|--|
| Пополнить счет ×                                                                                                    | 72 250 руб. Пополнить                                           |  |  |  |  |  |  |
| Способы пополнения счета<br>Вы можете пополнить баланс личного кабинета при помощи<br>банковских карт и электронных кошельков. Чек об успешной<br>оплате будет доступен на странице "Закрывающие документы".<br>Статус платежа будет доступен на странице "Счета".<br>Сумма                                                                                                    | В среднем в день 1 587 руб.<br>За последние 30 дней 47 600 руб. |  |  |  |  |  |  |
| Закрыть Оплатить                                                                                                    |                                                                 |  |  |  |  |  |  |
| Отмена                                                                                                    |                                                                 |  |  |  |  |  |  |
| Пополнить счет                                                                                                    | ×                                                               |  |  |  |  |  |  |
| Способы пополнения счета<br>Вы можете пополнить баланс аккаунта по безналичному расчёту. Введите<br>необходимую сумму и система автоматически сфориирует счёт для оплаты. После<br>поступления средств баланс вашего аккаунта будет автоматически увеличен.<br>Закрывающие документы за прошедший период будут загружены и доступны на<br>странице "Закрывающие документы" до 10 числа каждого месяца.<br>Сумма |                                                                 |  |  |  |  |  |  |
| Закрыть                                                                                                    | Сформировать счет                                               |  |  |  |  |  |  |

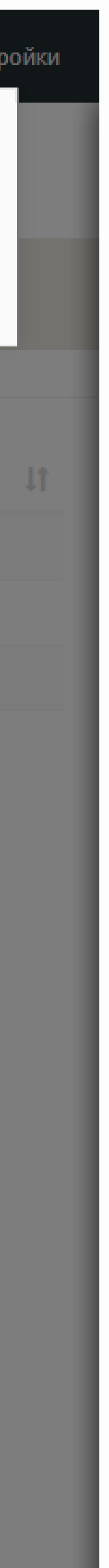

| DMP.ONE                 |                                       |                |  |  |  |
|-------------------------|---------------------------------------|----------------|--|--|--|
|                         | _                                     |                |  |  |  |
|                         | ГОСТИ                                 |                |  |  |  |
| 🎟 Мои данные 🛛 🔘        | + Создать                             |                |  |  |  |
| 🖽 Отчеты                |                                       |                |  |  |  |
|                         | Создание гостя                        |                |  |  |  |
| 🔅 Счета                 |                                       |                |  |  |  |
| 🔅 Закрывающие документы | Контактные данные                     |                |  |  |  |
|                         | Название(имя) гостя                   |                |  |  |  |
| 曫 Гости                 |                                       |                |  |  |  |
| 🔅 Запрещенные домены    | Почтовый ящик                         | Укажите пароль |  |  |  |
|                         | test@test.com                         | Q, ******      |  |  |  |
|                         | Сайты которые гость будет видеть      |                |  |  |  |
|                         | demo-domain.com × another-domain.ru × | )              |  |  |  |
|                         |                                       |                |  |  |  |
|                         | Закрыть                               |                |  |  |  |
|                         |                                       |                |  |  |  |
|                         |                                       |                |  |  |  |
|                         |                                       |                |  |  |  |
|                         |                                       |                |  |  |  |
|                         |                                       |                |  |  |  |
|                         |                                       |                |  |  |  |
|                         |                                       |                |  |  |  |
|                         |                                       |                |  |  |  |

# Создание гостевого доступа

### Как работают гости

×

8

Создать

Удобно вести множество сайтов на одном аккаунте, но нет желания давать доступ к аккаунту другим людям? Гостевой доступ решит эту задачу. Создайте гостя на странице «Гости», введите его имя, любой электронный адрес и пароль. Гостю нет необходимости подтверждать почту. И выберите сайты, которые будут доступны гостю.

Вы можете создать множество гостей и выдать каждому по домену. Это позволит дать каждому гостю исключительно к нужной информации.

### Что доступно гостю

Личный кабинет гостя имеет упрощённую структуру. Гостю недоступны элементы управления и пополнения счета. Гость не видит финансовые показатели и расходы по данным и сайтам. Гость видит базовые метрики веб-сайта и данные идентификаций.

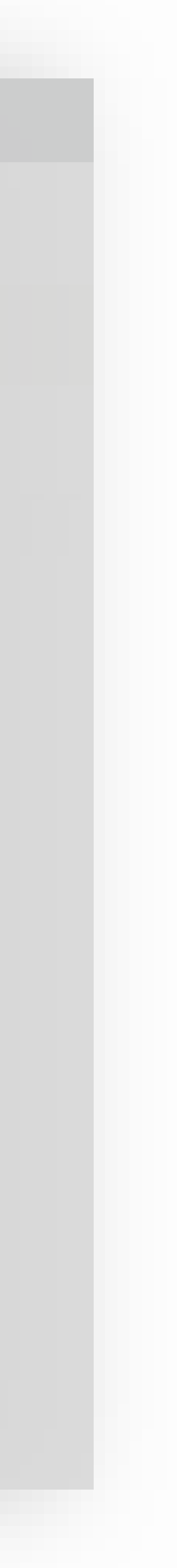